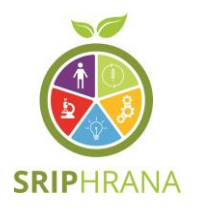

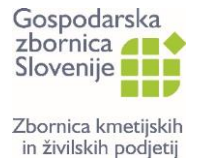

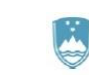

REPUBLIKA SLOVENIJA MINISTRSTVO ZA GOSPODARSKI RAZVOJ IN TEHNOLOGIJO

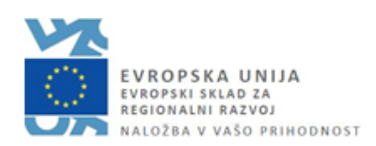

# NAVODILA ZA UPORABO APLIKACIJE ZA SENZORIČNO OCENJEVANJE ŽIVIL

GZS-Zbornica kmetijskih in živilskih podjetij posodobljena verzija, november 2022

Naložbo sofinancirata Republika Slovenija in Evropska unija iz Evropskega sklada za regionalni razvoj.

## Kazalo

| 1 Dostop do aplikacije                            | 2    |
|---------------------------------------------------|------|
| 2 Prijava v aplikacijo                            | 4    |
| 3 Dodajanje novih uporabnikov                     | 4    |
| 4 Urejanje podatkov o podjetju in izdelkih        | 6    |
| 5 Prijava izdelkov na ocenjevanje                 | 8    |
| 6 Ponastavitev gesla v primeru pozabljenega gesla | . 11 |

## 1 Dostop do aplikacije

Do aplikacije za senzorično ocenjevanje živil lahko dostopate <u>TUKAJ.</u>

#### Podjetja, ki so sodelovala na senzoričnem ocenjevanju 2021 in/ali 2022

Podatki podjetij, ki so sodelovala na senzoričnem ocenjevanju 2021 in/ali 2022 so že vneseni v aplikacijo. Vstop vanjo je možen s klikom na gumb **»Ste pozabili geslo?«** (slika 1). Podjetje nato na naveden elektronski naslov prejme geslo za vstop v aplikacijo. V aplikaciji lahko podjetja preverijo svoje podatke in jih po potrebi popravijo oz. dopolnijo.

| Aplikacija za senzorično ocenjevanje živil                  |                                                |
|-------------------------------------------------------------|------------------------------------------------|
| Gospodarska<br>zbornica<br>Slovenije<br>Zbornica kmetijskih | PRIJAVA Uporabniško ime ali email naslov Geslo |
| in živilskih podjetij                                       | Ste pozabili geslo?<br>Registracija            |

Slika 1: Vstop v aplikacijo za podjetja, ki so sodelovala na senzoričnem ocenjevanju 2021 in/ali 2022

#### Podjetja, ki niso sodelovala na senzoričnem ocenjevanju 2021 in/ali 2022

Za podjetja, ki niso sodelovala na senzoričnem ocenjevanju 2021 in/ali 2022 je za vstop v aplikacijo potrebna registracija. To podjetje naredi s klikom na gumb **»Registracija«** (slika 2).

| Aplikacija za senzorično ocenjevanje živil                  |                                                |
|-------------------------------------------------------------|------------------------------------------------|
| Gospodarska<br>zbornica<br>Slovenije<br>Zbornica kmetijskih | PRIJAVA Uporabniško ime ali email naslov Geslo |
| in ziviiskin poajetij                                       | Ste pozabili geslo? Prijava<br>Registracija    |

Slika 2: Vstop v aplikacijo za podjetja, ki niso sodelovala na senzoričnem ocenjevanju 2021 in/ali 2022

Po opravljeni registraciji mora podjetje vse podatke na novo vnesti. Ko bodo vsi podatki pravilno vneseni se bo na vrhu zaslona pokazalo obvestilo, da je bilo na naveden elektronski naslov podjetja poslano

sporočilo s katerim se lahko zaključi postopek registracije (slika 3). V primeru nepravilnega / pomanjkljivega vnosa podatkov pa se bo ob nepravilno izpolnjenem polju pojavilo obvestilo o napaki.

| <ul> <li>bila poslana povezava za<br/>zaključek registracije</li> </ul> |                                                                                                    |    |
|-------------------------------------------------------------------------|----------------------------------------------------------------------------------------------------|----|
| _                                                                       |                                                                                                    |    |
| Registracija podjetja                                                   |                                                                                                    |    |
| Naziv podjetja                                                          |                                                                                                    |    |
| Pekarna MišiMaš                                                         |                                                                                                    |    |
| Odgovorna oseba                                                         | Email odgovorne osebe                                                                                                    |    |
| Rok Furlan                                                              | and provide a second second se |    |
| Tel. št. odgovorne osebe                                                | Mobitel odgovorne osebe                                                                                                    |    |
| 440000                                                                  | Tel. številka                                                                                                    |    |
| Kontaktna oseba                                                         | Email kontaktne osebe                                                                                                    |    |
| Rok Furlan                                                              | restation and product                                                                                                    |    |
| Tel. št. kontaktne osebe                                                | Mobitel kontaktne osebe                                                                                                    |    |
| 4000100                                                                 | Tel. številka                                                                                                    |    |
| Član GZS-ZKŽP                                                           | Predvideno število prijavljenih izdelkov                                                                                                    |    |
|                                                                         | 0                                                                                                    | \$ |
|                                                                         |                                                                                                    |    |

Slika 3: Vnos podatkov

V prejetem elektronskem sporočilu bo podjetje prejelo povezavo s pomočjo katere si lahko nastavi geslo (slika 4). Postopek je skoraj enak postopku ponastavitve gesla, kot je opisano v poglavju **»Ponastavitev** gesla v primeru pozabljenega gesla«.

| Uporabniško ime | entiple temppoit con |  |
|-----------------|----------------------|--|
| Novo geslo      |                      |  |
| Potrditev gesla |                      |  |

Slika 4: Zaključek registracije podjetja

Po nastavitvi gesla se uspešno ustvari uporabniški račun (slika 5).

## Registracija uspešna! Prijava

Slika 5: Pojav obvestila ob uspešno ustvarjenem uporabniškem računu

## 2 Prijava v aplikacijo

Po prijavi v aplikacijo z uporabniškim imenom/elektronskim naslovom ter geslom se pojavi začetna stran, na kateri je prikazan seznam vseh prihajajočih dogodkov (slika 6). Na levi strani aplikacije pa je predstavljen meni z različnimi stranmi:

- Začetna stran: prikazuje vse prihajajoče dogodke
- Podatki podjetja: prikazuje osnovne podatke o podjetju, odgovorni osebi ter kontaktni osebi
- Izdelki: prikazuje nabor vseh izdelkov podjetja
- Prijava na ocenjevanje: prikazuje nabor prijavljenih izdelkov na ocenjevanje

| Gospodarska<br>zbornica                                                                                        | Prihajajoči dogodki |            |                                                                                                    |                  |  |  |
|----------------------------------------------------------------------------------------------------|---------------------|------------|----------------------------------------------------------------------------------------------------|------------------|--|--|
| Slovenije                                                                                                    | Začetek             | Konec      | Ime dogodka                                                                                                    | Kategorija       |  |  |
| Zbornica kmetijskih<br>in živilskih podjetij<br>senzorično<br>ocenijevanje<br>živili                           | 11.01.2022          | 27.01.2022 | 22. senzorično ocenjevanje kruha,<br>pekovskega peciva, finega<br>pekovskega peciva, keksov, testenin<br>in svežih slaščic v hladni verigi | Pekovski izdelki |  |  |
| <ul> <li>৵ Začetna stran</li> <li>Podatki podjetja</li> <li>Izdelki</li> <li>Prijava na ocenjevanje</li> </ul> |                     |            |                                                                                                    |                  |  |  |

Slika 6: Začetna stran v aplikaciji

## 3 Dodajanje novih uporabnikov

S podatki podjetja in prijavljenih izdelkov lahko upravlja le odgovorna oseba v kolikor le-ta ne dodeli pravic za urejanje podatkov drugim uporabnikom (npr. kontaktni osebi za namene ocenjevanja) znotraj podjetja.

#### Dodelitev pravic za urejanje podatkov drugim uporabnikom

V kolikor želi odgovorna oseba dodati druge uporabnike znotraj podjetja (npr. kontaktno osebo), ki bo urejala podatke o podjetju in prijavljenih izdelkih lahko to naredi s pomočjo klika na gumb **»Podatki podjetja«** (slika 7).

Odgovorna oseba nato s pomočjo klika na gumb **»Dodaj osebo«**, ki se nahaja pod naslovom **»Seznam uporabnikov podjetja«** lahko doda novega uporabnika znotraj podjetja.

| 🚊 🛛 Aplikacija za senzorič                                                                                                | ino ocenjevanje živil                                                                                                  |         |       |                  |
|----------------------------------------------------------------------------------------------------|----------------------------------------------------------------------------------------------------|---------|-------|------------------|
| Gospodarska<br>zbornica<br>Slovenije<br>Zbornica kmetijskih<br>in živilskih podjetij<br>SENZORENO<br>OCENJEVANJE<br>ZVILI | Naziv Podjetja: Deaz d.o.o.<br>Davčna št.: 12345678<br>Matična št.: 1234567000<br>Odgovorna oseba:<br>Kontaktna oseba: |         |       |                  |
| 😤 Začetna stran                                                                                                    | Seznam uporabnikov podjetj                                                                                             | а       |       |                  |
| 🖹 Podatki podjetja 🛛 🤇                                                                                                    | Dodaj Osebo                                                                                                    |         |       |                  |
| 🖹 Izdelki                                                                                                    | Ime                                                                                                    | Priimek | Vloga | Urejanje         |
| 🖹 Prijava na ocenjevanje                                                                                                  |                                                                                                    |         |       | Î                |
|                                                                                                    | н н 1 н н                                                                                                    |         |       | 1 - 1 of 1 items |

Slika 7: Dodajanje novega uporabnika

Ob kliku na gumb **»Dodaj osebo«** se odpre okno (slika 8) v katerega mora odgovorna oseba vnesti naslednje podatke:

- uporabniško ime, ki ga odgovorna oseba sama določi (služi za prijavo v aplikacijo in ga mora nato tudi sporočiti osebi, ki jo želi dodati na seznam za urejanje podatkov podjetja in prijavljenih izdelkov)
- elektronski naslov osebe, ki jo želi dodati na seznam uporabnikov
- ime in priimek osebe, ki jo želi dodati na seznam uporabnikov

Po vnosu vseh podatkov odgovorna oseba s klikom na gumb **»Potrdi«** doda novega uporabnika aplikacije. S tem novi uporabnik na svoj elektronski naslov prejme povezavo za ponastavitev gesla s katerim si določi svoje geslo. Nov uporabnik se nato v aplikacijo prijavi s svojim elektronskim naslovom/uporabniškim imenom, ki mu ga je posredovala odgovorna oseba in z novo nastavljenim geslom.

| Dodaj urejevalca | × |
|------------------|---|
| Uporabniško ime  |   |
| E-naslov         |   |
|                  |   |
| Ime              |   |
| Priimek          |   |
| Potrdi           |   |

Slika 8: Vnos podatkov novega uporabnika

## 4 Urejanje podatkov o podjetju in izdelkih

#### Urejanje podatkov podjetja

Podatke podjetja se lahko uredi s klikom na gumb **»Podatki podjetja«** s čimer se pokažejo podatki podjetja (slika 9). S pomočjo svinčnika, ki se nahaja v stolpcu **»Urejanje«** lahko odgovorna oseba spremeni podatke podjetja.

| 😑 🛛 Aplikacija za senzorič                                                                                                | ino ocenjevanje živil                                                                                                  |         |       |                                                                                                    |
|----------------------------------------------------------------------------------------------------|----------------------------------------------------------------------------------------------------|---------|-------|----------------------------------------------------------------------------------------------------|
| Gospodarska<br>zbornica<br>Slovenije<br>Zbornica kmetijskih<br>in živilskih podjetij<br>SENZORIĆNO<br>OCENJEVANJE<br>ZVUL | Naziv Podjetja: Deaz d.o.o.<br>Davčna št.: 12345678<br>Matična št.: 1234567000<br>Odgovorna oseba:<br>Kontaktna oseba: |         |       |                                                                                                    |
| 😭 Začetna stran                                                                                                    | Seznam uporabnikov podjetj                                                                                             | а       |       |                                                                                                    |
| 🖹 Podatki podjetja                                                                                                    | Dodaj Osebo                                                                                                    |         |       |                                                                                                    |
| 🖹 Izdelki                                                                                                    | Ime                                                                                                    | Priimek | Vloga | Urejanje                                                                                                    |
| 🖹 Prijava na ocenjevanje                                                                                                  |                                                                                                    |         |       | Image: A state of the state of the state |
|                                                                                                    | H K I F H                                                                                                    |         |       | 1 - 1 of 1 items                                                                                                    |

Slika 9: Podatki podjetja

#### Urejanje podatkov izdelkov

S klikom na zavihek **»Izdelki«**, ki se nahaja v meniju na levi strani lahko podjetje ureja podatke izdelkov (slika 10). To pomeni, da podjetje lahko doda nove izdelke, uredi podatke obstoječih ali izbriše tiste izdelke, ki niso več aktualni.

| 🚊 🛛 Aplikacija za senzorio                   | čno ocenjevanje   | živil       |                   |                       |                       |                                                                                                    |
|----------------------------------------------|-------------------|-------------|-------------------|-----------------------|-----------------------|----------------------------------------------------------------------------------------------------|
| Gospodarska<br>zbornica 🚛 🔶                  | Seznam izde       | elkov       |                   |                       |                       |                                                                                                    |
| Slovenije                                    | Dodaj nov izdelek |             |                   |                       |                       |                                                                                                    |
| Zbornica kmetijskih<br>in živilskih podjetij | 🗳 Slika izdelka   | Ime izdelka | Neto količina (g) | Predlagana kategorija | Izdelek posebne vrste |                                                                                                    |
| SENZORIČNO<br>OCENJEVANJE                    |                   | Beli hlebec | 500               | Pšenični beli kruh    | /                     | Image: A state of the state of the state |
| ZIVIL<br>☆ Začetna stran                     | H                 | н           |                   |                       |                       | 1 - 1 of 1 items                                                                                                    |
| Podatki podjetja                             |                   |             |                   |                       |                       |                                                                                                    |
| 🖹 Izdelki                                    |                   |             |                   |                       |                       |                                                                                                    |
| Prijava na ocenjevanje                       |                   |             |                   |                       |                       |                                                                                                    |

Slika 10: Urejanje podatkov izdelkov

#### 1. Urejanje podatkov obstoječih izdelkov

Podjetje lahko ureja podatke obstoječih izdelkov s pomočjo svinčnika, ki se nahaja v zadnjem stolpcu (slika 11).

| 😑 🛛 Aplikacija za senzorič                   | čno ocenjevanje   | živil       |                   |                       |                       |                  |
|----------------------------------------------|-------------------|-------------|-------------------|-----------------------|-----------------------|------------------|
| Gospodarska<br>zbornica 🚛 🔶                  | Seznam izde       | elkov       |                   |                       |                       |                  |
| Slovenije                                    | Dodaj nov izdelek |             |                   |                       |                       |                  |
| Zbornica kmetijskih<br>in živilskih podjetij | Slika izdelka     | Ime izdelka | Neto količina (g) | Predlagana kategorija | Izdelek posebne vrste |                  |
| SENZORIČNO<br>OCENJEVANJE                    |                   | Beli hlebec | 500               | Pšenični beli kruh    | /                     |                  |
| Začetna stran                                | - H - K - 1 - F   | н           |                   |                       |                       | 1 - 1 of 1 items |
| 🖹 Podatki podjetja                           |                   |             |                   |                       |                       |                  |
| 🖹 Izdelki                                    |                   |             |                   |                       |                       |                  |
| 🖹 Prijava na ocenjevanje                     |                   |             |                   |                       |                       |                  |

Slika 11: Urejanje podatkov obstoječega izdelka

#### 2. Dodajanje novih izdelkov

Podjetje lahko doda nove izdelke s klikom na gumb **»Dodaj nov izdelek«** s čimer se odpre okno **»Ustvari izdelek«** v katerega podjetje vnese podatke o novo prijavljenem izdelku (sliki 12 in 13). V primeru nepravilnih vnosov se bo pojavilo obvestilo napake in potrditev izdelka bo onemogočena. Ob uspešnem dodajanju izdelka se pojavi obvestilo o uspešnem dodanem izdelku in nova vrstica v tabeli z osnovnimi podatki izdelka.

| 😑 🛛 Aplikacija za senzorio                   | čno ocenjevanje | živil       |                   |                       |                       |                                                                                                    |
|----------------------------------------------|-----------------|-------------|-------------------|-----------------------|-----------------------|----------------------------------------------------------------------------------------------------|
| Gospodarska<br>zbornica<br>Slovenije         | Seznam izde     | elkov       |                   |                       |                       |                                                                                                    |
| Zbornica kmetijskih<br>in živilskih podjetij | Slika izdelka   | Ime izdelka | Neto količina (g) | Predlagana kategorija | Izdelek posebne vrste |                                                                                                    |
| SENZORIČNO<br>OCENJEVANJE<br>ŽIVIJ           |                 | Beli hlebec | 500               | Pšenični beli kruh    | /                     | Image: A state of the state of the state |
| Začetna stran                                | H + 1 +         | н           |                   |                       |                       | 1 - 1 of 1 items                                                                                                    |
| 🖹 Podatki podjetja                           |                 |             |                   |                       |                       |                                                                                                    |
| 🖹 Izdelki                                    |                 |             |                   |                       |                       |                                                                                                    |
| 🖹 Prijava na ocenjevanje                     |                 |             |                   |                       |                       |                                                                                                    |

Slika 12: Dodajanje novega izdelka

| Ustvari izdelek           |                            | ×   |     |
|---------------------------|----------------------------|-----|-----|
|                           |                            |     | ^   |
| Izdelek posebne vrste     |                            |     | II. |
| Prodajno ime              |                            |     | U   |
|                           |                            |     | U   |
| Neto količina (v gramih)  |                            |     | U   |
| 0                         |                            |     |     |
| Sestavine                 |                            |     |     |
|                           |                            |     |     |
|                           |                            | 11. |     |
| Opis izdelka              |                            |     |     |
|                           |                            |     |     |
|                           |                            | 1.  |     |
| Kategorija izdelka        |                            | 114 |     |
|                           | •                          |     |     |
|                           |                            |     |     |
| Energijska vrednost (kil) | Energiiska vradnost (kcal) |     | ×,  |

Slika 13: Vnos podatkov za novo dodan izdelek

## 5 Prijava izdelkov na ocenjevanje

Podjetje lahko izdelke prijavi na ocenjevanje s pomočjo klika na stran **»Prijava na ocenjevanje«**, ki se nahaja v meniju na levi strani. Podjetje lahko v aplikaciji vidi začetni in končni datum ocenjevanja, naziv ocenjevanja ter kategorijo ocenjevanja. Ob kliku na gumb **»Izberi dogodek«** se spodaj odpre tabela za dodajanje izdelkov na ocenjevanje (slika 14).

| Aplikacija za senzorično ocenjevanje živil                                          |            |   |            |   |                                                                                                    |                  |           |                  |
|-------------------------------------------------------------------------------------|------------|---|------------|---|----------------------------------------------------------------------------------------------------|------------------|-----------|------------------|
| Gospodarska<br>zbornica                                                             | Začetek    | Ţ | Konec      | Ŧ | Ime dogodka                                                                                                    | Kategorija       | T         |                  |
| Zbornica kmetijskih<br>in živilskih podjetij<br>SENZORIČNO<br>OČENJEVANJE<br>Zivil. | 11.01.2022 |   | 27.01.2022 |   | 22. senzorično ocenjevanje<br>kruha, pekovskega peciva,<br>finega pekovskega peciva,<br>keksov, testenin in svežih<br>slaščic v hladni verigi | Pekovski izdelki | $\langle$ | Izberi dogodek   |
| 希 Začetna stran                                                                     | H ( 1 )    | H |            |   |                                                                                                    |                  |           | 1 - 1 of 1 items |
| 🖹 Podatki podjetja                                                                  |            |   |            |   |                                                                                                    |                  |           |                  |
| 🖹 Izdelki                                                                           |            |   |            |   |                                                                                                    |                  |           |                  |
| 🖹 Prijava na ocenjevanje                                                            |            |   |            |   |                                                                                                    |                  |           |                  |

Slika 14: Prikaz podatkov ocenjevanja

V tabeli za dodajanje izdelkov na ocenjevanje se v prvem stolpcu **»Nabor izdelkov**« pojavijo vsi izdelki podjetja, ki so vneseni v aplikacijo (slika 15).

| Aplikacija za senzoričr                                    | no ocenjevanje živil |                          |   |                                                                                                    |            |                |                  |                   |
|------------------------------------------------------------|----------------------|--------------------------|---|----------------------------------------------------------------------------------------------------|------------|----------------|------------------|-------------------|
| Gospodarska<br>zbornica 🚛 🔶                                | Začetek <b>T</b>     | Konec                    | Ŧ | Ime dogodka                                                                                                    | Kategorij  | a <b>T</b>     |                  |                   |
| Zbornica kmetijskih<br>in živilskih podjetij<br>senzorično | 11.01.2022           | 27.01.2022               |   | 22. senzorično ocenjevanje<br>kruha, pekovskega peciva,<br>finega pekovskega peciva,<br>keksov, testenin in svežih slaščic<br>v bladni verici | Pekovski i | zdelki         | izberi dogođek   | ^                 |
| OCENIEVANJE<br>Zivil                                       | 8.8.2.8.8            |                          |   |                                                                                                    |            |                | 1-               | v<br>I of 1 items |
| <ul> <li>Podatki podjetja</li> <li>Izdelki</li> </ul>      | Dodaj Izdelke Konč   | aj z dodajanjem izdelkov |   | Izbrani izdelki                                                                                                    |            | Dodani izdelki |                  |                   |
| 🖻 Prijava na ocenjevanje                                   | Beli hlebec          |                          |   |                                                                                                    |            |                |                  | Ŷ                 |
|                                                            |                      |                          |   | Spustite izdelke sem                                                                                                    |            | Ni prijz       | vljenih izdelkov |                   |

Slika 15: Prikaz vseh izdelkov podjetja

Iz celotnega nabora izdelkov nato podjetje izbere tiste izdelke, ki jih želi prijaviti na ocenjevanje, kar naredi tako, da izbrane izdelke prenese v drugi stolpec **»Izbrani izdelki«** ( to lahko stori tako, da se z levim klikom na miški postavi na kvadrat z črnimi črtami, ki se nahaja na levem delu imena izdelka in izdelek prenese v drugi stolpec) (slika 16).

|                                                                       | Začetek    | Ŧ           | Konec                 | Ŧ         | Ime dogodka                                                                                                    | Kategorij  | a <b>T</b>     |                |
|-----------------------------------------------------------------------|------------|-------------|-----------------------|-----------|----------------------------------------------------------------------------------------------------|------------|----------------|----------------|
| ca kmetijskih<br>Iskih podjetij<br>SENZORIČNO<br>OCENJEVANJE<br>ŽIVIL | 11.01.2022 |             | 27.01.2022            |           | 22. senzorično ocenjevanje<br>kruha, pekovskega peciva,<br>finega pekovskega peciva,<br>keksov, testenin in svežih slaščic<br>v hladni verigi | Pekovski i | izdelki        | izberi dogođek |
| tna stran                                                             | 8.4.2.8    | н           |                       |           |                                                                                                    |            |                | 1 - 1 o        |
| ki podjetja                                                           | Dodaj izde | ke Končaj   | z dodajanjem izdelkov |           |                                                                                                    |            |                |                |
| d                                                                     | Nab        | or izdelkov |                       | $\langle$ | Izbrani izdelki                                                                                                    |            | Dodani izdelki |                |
| ra na ocenjevanje                                                     |            |             |                       | =         | Beli hlebec                                                                                                    |            |                |                |
|                                                                       |            |             |                       |           |                                                                                                    |            |                |                |
|                                                                       |            |             |                       |           |                                                                                                    |            |                |                |

Slika 16: Izbor izdelkov za prijavo na ocenjevanje

Ob kliku na gumb **»Dodaj izdelke«** pa se ti izbrani izdelki iz drugega stolpca premaknejo v tretji stolpec **»Dodani izdelki«,** kjer podjetje lahko še zadnjič pregleda nabor izdelkov, ki jih prijavlja na ocenjevanje (slika 17).

| Aplikacija za senzoričr                                     | no ocenjevanje živil        |                 |   |                                                                                      |              |                |                  | Ì |
|-------------------------------------------------------------|-----------------------------|-----------------|---|--------------------------------------------------------------------------------------|--------------|----------------|------------------|---|
| Gospodarska<br>zbornica                                     | Začetek <b>T</b>            | Konec           | Ŧ | Ime dogodka 🔻                                                                        | Kategorija   | Ŧ              |                  |   |
| Zbornica kmetijskih                                         | 11.01.2022                  | 27.01.2022      |   | 22. senzorično ocenjevanje<br>kruha, pekovskega peciva,<br>finega pekovskega peciva. | Pekovski izd | elki           |                  | î |
| in živilskih podjetij<br>SENZORIČNO<br>OCENJEVANJE<br>Živil |                             |                 |   | keksov, testenin in svežih<br>slaščic v hladni verigi                                |              |                | Izberi dogođek   |   |
| ☆ Začetna stran                                             | H 4 1 F H                   |                 |   |                                                                                      |              |                | 1 - 1 of 1 items | ĺ |
| Podatki podjetja                                            | Dodaj Izdelke Končaj z doda | janjem izdelkov |   |                                                                                      |              |                |                  |   |
| Izdelki                                                     | Nabor izdelkov              |                 | I | zbrani izdelki                                                                       | $\langle$    | Dodani izdelki | >                |   |
| 🖹 Prijava na ocenjevanje                                    |                             |                 |   |                                                                                      |              | Beli hlebec    |                  |   |
|                                                             |                             |                 |   |                                                                                      |              |                |                  |   |
|                                                             |                             |                 |   |                                                                                      |              |                |                  |   |
|                                                             |                             |                 |   |                                                                                      |              |                |                  |   |
|                                                             | No records a                | vailable.       |   | Spustite izdelke sem                                                                 |              |                |                  |   |

Slika 17: Končni nabor prijavljenih izdelkov na ocenjevanje

V kolikor podjetje ugotovi, da je v tretjem stolpcu **»Dodani izdelki«** izdelek, ki ga ne želi prijaviti na ocenjevanje lahko le-tega odstrani s končnega seznama izdelkov (to lahko stori tako, da se z levim klikom na miški postavi na kvadrat z črnimi črtami, ki se nahaja ob imenu izdelka in izdelek prenese v prvi stolpec z levim klikom). V kolikor pa je nabor izdelkov v zadnjem stolpcu pravilen, podjetje prijavo zaključi le še s klikom na gumb **»Končaj z dodajanem izdelkov«** (slika 18).

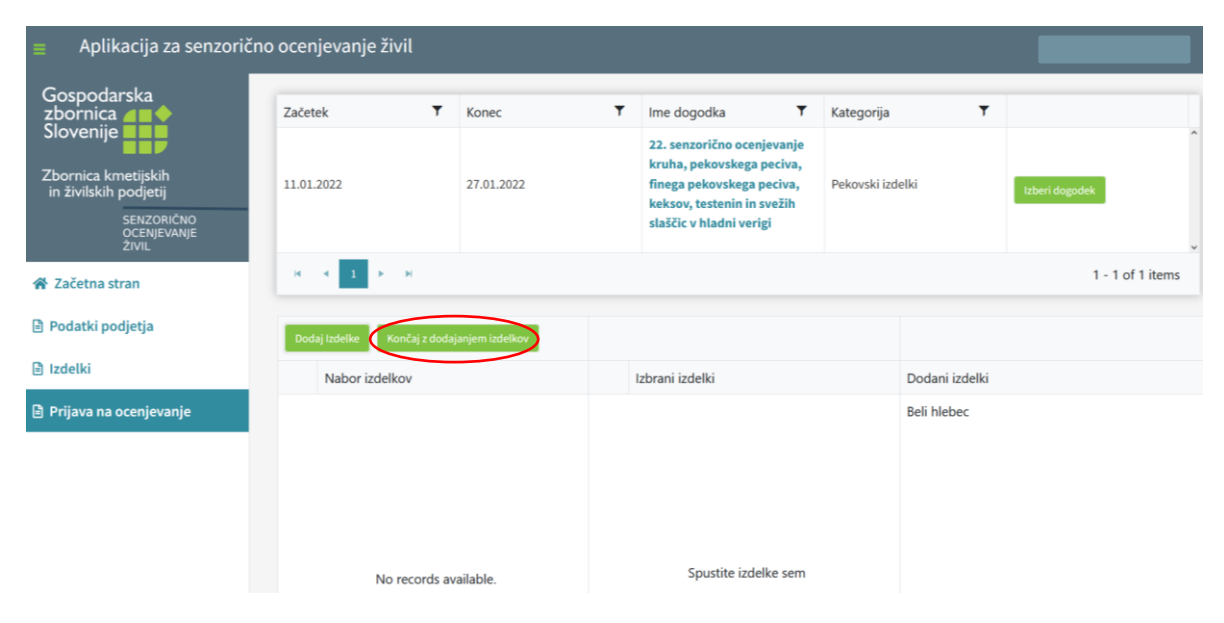

Slika 18: Zaključek prijave izdelkov na ocenjevanje

Ob tem se podjetju pokaže še eno okno za dodatno končno potrditev (slika 19). S tem se prijava izdelkov na ocenjevanje zaključi. Pomembno opozorilo! Po končni potrditvi izdelkov ni možno odstraniti z ocenjevanja!

| Zaključi dodajanje izdelkov na dogodek                                                  | ×                |
|-----------------------------------------------------------------------------------------|------------------|
| Želite zaključiti z dodajanjem izdelkov na dogodek? Po potrditvi ne bo veo<br>izdelkov! | č možno dodajati |
|                                                                                         | ок Prekliči      |
| Slika 19: Končna potrditev zaključka prijav                                             |                  |

## 6 Ponastavitev gesla v primeru pozabljenega gesla

V primeru pozabljenega gesla uporabniškega računa ga podjetje lahko ponastavi s klikom na »<u>Ste</u> pozabili geslo?«, ki se nahaja na prijavnem oknu. Podjetje vpiše svoj elektronski naslov, na katerega nato prejme povezavo, s katero si bo lahko spremeni svoje geslo računa (sliki 20 in 21).

| <ul> <li>Na naslov<br/>povezava za ponastavit</li> </ul> | je bila poslana 🗙<br>ev gesla |         |
|----------------------------------------------------------|-------------------------------|---------|
| PRIJAVA                                                  |                               |         |
|                                                          | Uporabniško ime               |         |
|                                                          | Geslo                         |         |
| Ste pozabili geslo<br>Registracija                       | 37                            | Prijava |

Slika 20: Pošiljanje prošnje za ponastavitev gesla

| Pozabljeno g                                      | eslo D                              | Prejet              | x 0       |         |          |           |        |
|---------------------------------------------------|-------------------------------------|---------------------|-----------|---------|----------|-----------|--------|
| <b>GZS ZKŽP</b> <<br>Za jaz ▼                     |                                     | >                   |           |         |          |           |        |
| V aplikaciji za senzori                           | čno ocenjev                         | anje sm             | o prejeli | zahteve | k za pon | astavitev | gesla. |
| Za ponastavitev gesla<br>Če to niste bili vi, sma | sledite <u>pov</u><br>trajte to spo | ezavi<br>pročilo ko | ot brezpr | edmetne | D.       |           |        |
| K Odgovori                                        | Pos                                 | sreduj              |           |         |          |           |        |

Slika 21: Primer elektronskega sporočila s povezavo za ponastavitev gesla sporočila

Po kliku na povezavo, ki jo podjetje prejme v elektronskem sporočilu se odpre okno v katerega se vpiše novo geslo (slika 22).

| POZABLJENO GESLO |                               |        |
|------------------|-------------------------------|--------|
|                  | Novo geslo<br>Potrditev gesla |        |
|                  |                               | Potrdi |

Slika 22: Okno za nastavitev novega gesla